# **4***G* GPS tracking pendant

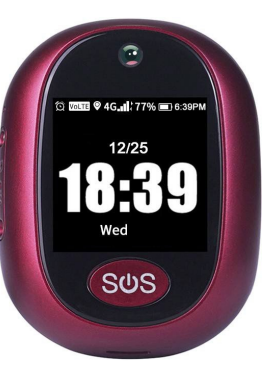

Wichtig! Bitte lesen Sie folgende Hinweise: 1. Aufgrund von externen Faktoren haben alle GPS-Geräte Positionsfehler, so dass die von diesem Gerät gelieferte Position nur als Referenz dient

2. Unter bestimmten Umständen kann es zu Verzögerungen durch Telekommunikationsbetreiber kommen. Unser Unternehmen übernimmt keine Haftung für Geräte, welche dadurch verloren gehen. 3.Dieser Tracker hat Version A und B basierend auf Frequenzbandkombinationen. Bitte bestätigen Sie die Bänder mit Ihrem lopkalen SIM-Anbieter vor der Verwendung. Hauntmerkmale:

- 4G LTE+2G GSM Netzwerk
- Pillen-Erinnerung und Schrittzähler
- SOS Anruf f
  ür Hilfe
- Wasserdicht IPX7
- 1.3'LCD HD screen (240\*240pdi)
- Web-Plattform/Handy-App f
  ür Position
- 0.3 MP Kamera f
   ür Fotos
- Sprechende Uhr
- Alarm bei niedrigem Batteriestand
- Klingelton zum finden des Anhängers

Produktspezifikation: Version A Bandkombinationen: 4G-FDD: Band 1/2/3/5/7/8/20 4G-TDD: Band 38/39/40/41 2G-GSM: Band 2/3/5/8

Version B Bandkombinationen: 4G-FDD: Band 2/4/5/7/12/28A 2G-GSM: Band 2/3/5/8

### GPS-Ortungszeiten:

30sek. mit Kaltstart (offener Himmel) 29sek. mit Warmstart (offener Himmel) 5sek, mit Heißstart (offener Himmel)

GPS Positionsgenauigkeit: 5-15m (offener Himmel) Wifi Positionsgenauigkeit: 15-100m (WIFI-Reichweit Arbeitstemperatur: -20°C - +70°C Arbeitsluftfeuchtigkeit: 5% - 95% RH Größe des Anhängers: 59(L)\*45.3(W)\*16(H)mm Gewicht des Anhängers: 41g Batterie: 600mAh

### Zubehör:

1\* Magnetisches USB Kabel 1\* GPS Tracker Gerät 1\* Bedienungsanleitung 1\*Schraubenzieher

F

Schritt 1: Besorge eine neue Simkarte: Besorgen Sie eine neue Nano-Sim-Karte wie unten beschrieben:

Aktivieren Sie den Datentarif der SIM-Karte Zellularen Datenplan und Anrufer-ID-Anzeigefunktion. (Für die Ortung werden Daten verbraucht, für das Telefonieren fallen ebenfalls Gebühren an).

Schritt 2: Lernen Sie die Details Ihres GPS-Tracking-Anhängers kennen:

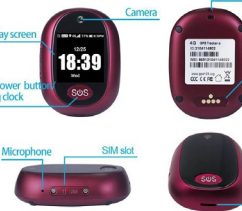

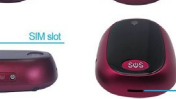

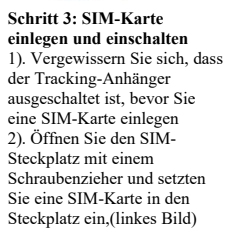

3. Um die Wasserdichtigkeit zu gewährleisten, montieren Sie die Abdeckung des SIM-Slots mit Schrauben wie in der Abbildung. 4. Bitte verwenden Sie das Beigefügte USB Kabel und den Anhänger aufzuladen.

5. Drücken Sie 3 – 5 Sekunden auf die Einschalttaste, um das Gerät einzuschalten. Der Bildschirm leuchtet auf und vibriert.

# Status instructions:

Wenn der Bildschirm leuchtet, warden GSM-Signal, Akku, Datum, Uhrzeit und Arbeitsstatus angezeigt.

| 1 | 4G Netzwerk OK                               | <sup>4G</sup> ull | APN muss eingestellt |  |
|---|----------------------------------------------|-------------------|----------------------|--|
|   | 2G Netzwerk OK                               | <sup>2G</sup> 111 | werden               |  |
|   | Kein Netzwerk<br>mit SIM-Karte               | uti               | SIM Signalstärke     |  |
| 1 | Keine SIM-Karte<br>oder SIM nicht<br>gelesen |                   | Batteriestatus       |  |

Schritt 4: Installiere APP von tracker Guardian Unsere App kann durch Scannen des OR-Codes in der Bedienungsanleitung oder durch Herunterladen aus dem App-Store oder von Google Play mit der Suche nach "Anytracking" installiert werden. Web Plattform: www.gps123.org; Selbe Login als auch für die App.

# Schritt 5: Login App

Melden Sie sich bei der App mit der 10-stelligen ID-Nummer auf dem Rückenetikett an, das Standardpasswort lautet 123456. (Um mehrere gleichzeitig überwachen melden Sie sich beim Verkäufer)

#### Verfolgung in Echtzeit und Intervall für Upload

Anzeige der letzten Position des GPS-Anhängers.

| (REE E E E 1732                                                                                                    | D1141410                     | <b>006</b> ■023     |
|----------------------------------------------------------------------------------------------------|------------------------------|---------------------|
|                                                                                                    | V45-11111 Battery 47%        |                     |
| AnyTracking                                                                                                    | •                            |                     |
|                                                                                                    | Real-time tracking Historica | l route Geofence    |
| 2104109996                                                                                                    | 0 0                          | e 🕀                 |
|                                                                                                    | Healthy Convert              | ation Settings      |
| Google Map                                                                                                    | 0                            | ۰ ک                 |
| Remember login info                                                                                                    | Photo Alarm                  | list Remind setting |
| Log in<br>set of the set of the set | 4 0                          | -                   |

Drücken Sie die Symbol in der oberen rechten Ecke der Karte. Drücken Sie auf "Intervall für Hochladen" und wählen Sie verschiedene Intervallzeiten. Für eine schnelle Ortung wählen Sie alle 1 Minute: Zum Speichern LBS-Standortdaten herausfiltern. (Hinweis: LBS bedeutet, dass sich die Standortdaten in Gebäuden befinden und die Genauigkeit nicht gut ist).

Geo-Zaun: Umfasst einen GPS-Zaun und einen WIFI-Zaun GPS-Zaun: Wenn sich das Gerät innerhalb oder außerhalb des GPS-Zauns befindet. Die App wird eine Warnung ausgeben. (Hinweis: Wir empfehlen, den Radius des GPS-Zauns auf über 300 Meter zu begrenzen, um Fehlalarme zu vermeiden).

WIFI-Zaun ; Sie können 2 WIFI-Hotspots als sichere Zonen auswählen, wenn das Gerät die sicheren WIFI-Zonen verlässt, erhält die App

Alarm.

#### □ Gesundheit :

Health Step : Schalten Sie dies sowohl in der App als auch in den Einstellungen des Anhängers ein, um den Bewegungsstatus des Trägers zu ermitteln.

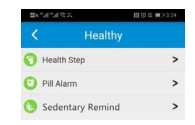

Pillen-Erinnerung: Medikamentenerinnerungen entsprechend einstellen. Erinnerung an sitzende Tätigkeiten: Legen Sie in der App eine Erinnerungszeit für das Dauersitzen fest. Konversation:

Anruf zum Tracker: Um Ihren Anhänger anzurufen, wenn Sie ihn anklicken; (Diese Funktion funktioniert, nachdem Sie die "Telefonnummer des Geräts" im Abschnitt "Über das Gerät" eingegeben haben).**Sprachüberwachung:** Um einen einseitigen Anruf vom Anhänger an die Telefonnummer anzufordern, die der Benutzer eingibt, hören Sie den Ton um den Anhänger herum.

Einstellungen :

anzeiot

Alle Einstellungen müssen

die App das Gerät online

funktionieren, wenn

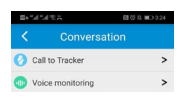

den Datenplan der Sim-Karte. Über das Gerät : Überprüfen und bearbeiten Sie die Informationen des Tracker-Anhängers. Passwort ändern : Ändern Sie das Passwort der APP- und Web-Plattform.

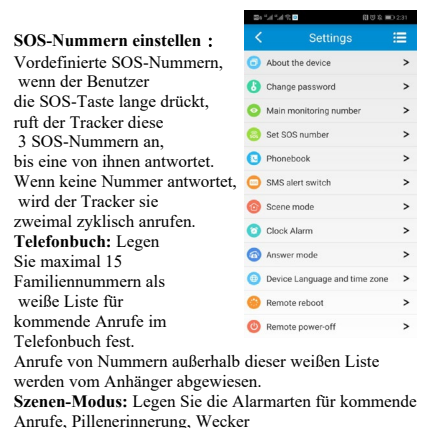

Wecker, etc. Es gibt vier Modi: Klingelton-Erinnerung,

und keine Erinnerung.

Vibrationserinnerung, Klingel- und Vibrationserinnerung

Sicherer Modus:

Wenn er eingeschaltet ist, kann das Handgerät nur Anrufe von SOS-Nummern oder Nummern aus dem Telefonbuch entgegennehmen.

#### Antwortmodus:

Auto-Antwort: Alle Nummern in der weißen Liste können die Nummer des Anhängers wählen. Mit zwei Klingeltönen kann der Benutzer des Anhängers mit dem Anrufer sprechen. Annehmen durch Drücken: Alle Nummern in der weißen Liste können den Anhänger anrufen und mit dem Benutzer sprechen, nachdem der Einschaltknopf einmal manuell gedrückt wurde, wenn ein Anruf kommt.

#### Wecker:

Sie können drei verschiedene Weckmodi einstellen. Sprechende Uhr: Schalten Sie die Zeitansage ein oder aus. Sturzalarm-Schalter: Sturzsensor ein- oder ausschalten. Einstellung der Fallstufe: 6 Empfindlichkeitsstufen zur Auswahl, 0 ist die empfindlichste Stufe. Bitte entsprechend einstellen. (Hinweis: Es gibt Fehlalarme bei Stürzen, bitte verwenden Sie diese Einstellung nur als Referenz). Gerät finden: Nachdem der Befehl gesendet wurde, gibt der Anhänger einen Klingelton ab, um dem Wächter zu helfen, den Anhänger und den Träger schnell zu finden. Sprache und Zeitzone des Alarms. Die Optionen sind Chinesisch und Englisch; die Standardzeitzone ist +8.

**Fern-Neustart:** Mit dieser Einstellung können Sie das Gerät neu starten.

Fernabschaltung: Zum Ausschalten des Handgeräts aus der Ferne. (Das Handgerät kann nach dieser Einstellung nur manuell wieder eingeschaltet werden. Bitte mit Vorsicht verwenden)

Foto:

So fordern Sie den Anhänger per App-Befehl auf, Fotos zu machen.

#### В

Zum Prüfen von Fotos, die bei Auslösung des SOS-Alarms aufgenommen wurden und von der App aufgenommen wurden.

#### Schritt 7: Bedienung des GPS-Anhängers:

Anrufen: SOS dringende Hilfe: Drücken Sie die SOS-Taste des Anhängers für 3-5 Sekunden, der Anhänger wird die SOS-Nummern anrufen. in App gesetzt, bis einer von ihnen den Anruf annimmt. Andernfalls wird das Pendant alle zweimal zyklisch anrufen.

Picking up a call:Drücken und annehmen: Wenn ein Anruf kommt, wird der Bildschirm mit Klingelton und Vibration Erinnerung angezeigt. Der Anhänger kann den Anruf nach einmaligem Drücken der Einschalttaste entgegennehmen oder den Anruf durch zweimaliges schnelles Drücken beenden;

2).Auto-Antwort: Nach zwei Klingeltönen nimmt der Anhänger den eingehenden Anruf automatisch an oder drückt einmal die Einschalttaste, um das Telefon aufzulegen.

#### Schritt 8:

- Wenn sich keine SIM-Karte im Anhänger befindet, drücken Sie lange auf die Einschalttaste, um ihn auszuschalten.
- Wenn sich eine SIM-Karte im Gerät befindet und das Signal OK ist, kann das Gerät nur über die App-Einstellungen ausgeschaltet werden, um Fehlbedienungen zu vermeiden.

# FAQ:

F: Nach dem Einlegen einer SIM-Karte kann eine SMS-Antwort empfangen werden, aber auf der Platförm und der APP wird "Nicht aktiviert" angezeigt. A: Bitte überprüfen Sie, ob die zugehörige SIM-Karte über einen LTE-Datenplan verfügt.

F: Das Gerät ist online, aber es zeigt "Warten auf Antworten des Geräts" an, wenn Sie Einstellungen mit der APP vornehmen. A: a. Das SIM-Signal des Geräts ist nicht gut;

 b. Das Gerät ist mit einem anderen Prozess beschäftigt.
 Bitte warten Sie einige Sekunden und versuchen Sie es erneut.

Q: Der Standort wird manchmal nicht in der App-Karte aktualisiert? A: a. Bitte nehmen Sie das Pendant zum Himmel und klicken Sie auf die Schaltfläche Aktualisieren in der App-Karte, um das Hochladen eines einzelnen Standorts zu starten;

b. Der Anhänger geht in den Schlafmodus, um die Batterie zu schonen, wenn er stillsteht. Bewegen Sie den Anhänger, um ihn aus dem Schlafmodus zu aktivieren und den Standort in der App-Karte zu aktualisieren.

F: Die SIM-Karte hat einen 4G-Datentarif, aber das Gerät zeigt immer noch "Nicht aktiviert" oder "Offline" an.

- A: Es muss APN-Daten konfigurieren, da wir über die APN der meisten SIM-Karten vorprogrammiert, hat aber keine. Finden Sie den APN-Namen, den APN-Benutzernamen, das Passwort, die MCC- und MNC-Codes Ihrer SIM-Karte heraus, bevor Sie die folgenden Einstellungen vornehmen.
- Bitte stellen Sie zuerst die Hauptüberwachungsnummer ein, indem Sie den folgenden Befehl von Ihrem eigenen Telefon an die Nummer der Zusatz-SIM-Karte senden.
- pw,123456,center,ihre eigene telefonnummer#
- Nachdem Sie eine Antwort erhalten haben, senden Sie den folgenden Befehl, um den APN f
  ür das Handger
  ät einzustellen.
- Der Befehl lautet: apn,apndata,user,password,MCC MNC code#
- Wenn der Benutzername und das Passwort leer sind, senden Sie den Befehl nur unter Beibehaltung der Kommas wie unten: apn,apndata,,,MCC & MNC code#
- (Hinweis: Die gelben Teile sind f
  ür verschiedene SIM-Anbieter unterschiedlich. Kein Leerzeichen im Befchl und alle Buchstaben m
  üssen in Kleinbuchstaben in englischer Sprache sein).
- F: Manchmal hat der WIFI-Zaun keinen Alarm.
- A: a. Der Tracker-Anhänger unterstützt kein 5G WIFI. Für Android-Telefone, wählen Sie bitte 2.4G WIFI-Hotspot als WIFI-Zaun;

b. IOS-Telefon wird das Telefon wählen, das WIFI für Zaun verbindet. Wenn Ihr Telefon, das WIFI verbindet, ein 5G-Telefon ist, stellen Sie bitte keinen WIFI-Zaun ein, um falschen Alarm oder keine Alarmsituation zu vermeiden.

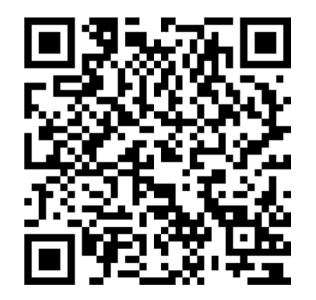

Scan the QR code to download our free App